## How the System Updates the Economic Order Quantity (EOQ)

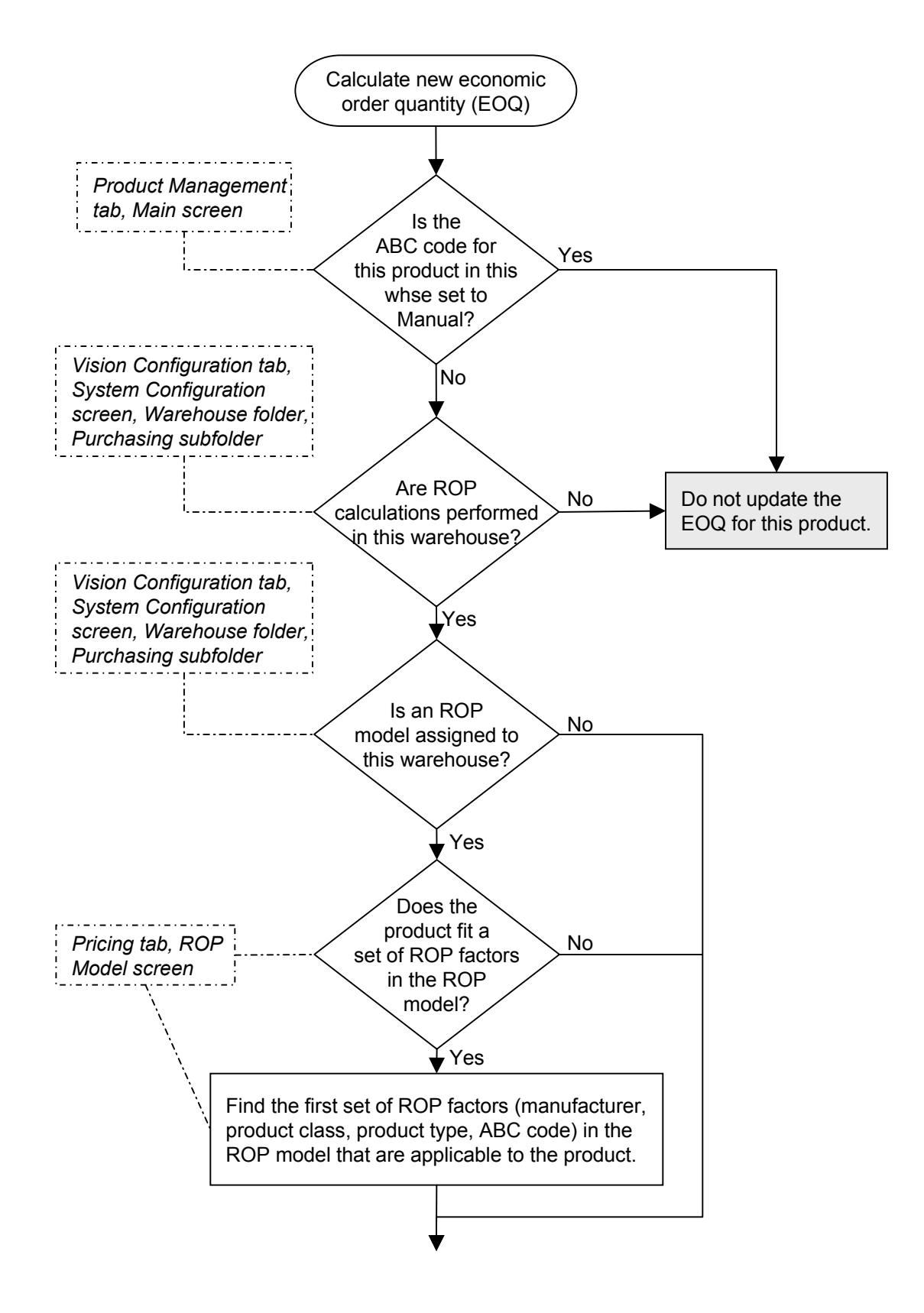

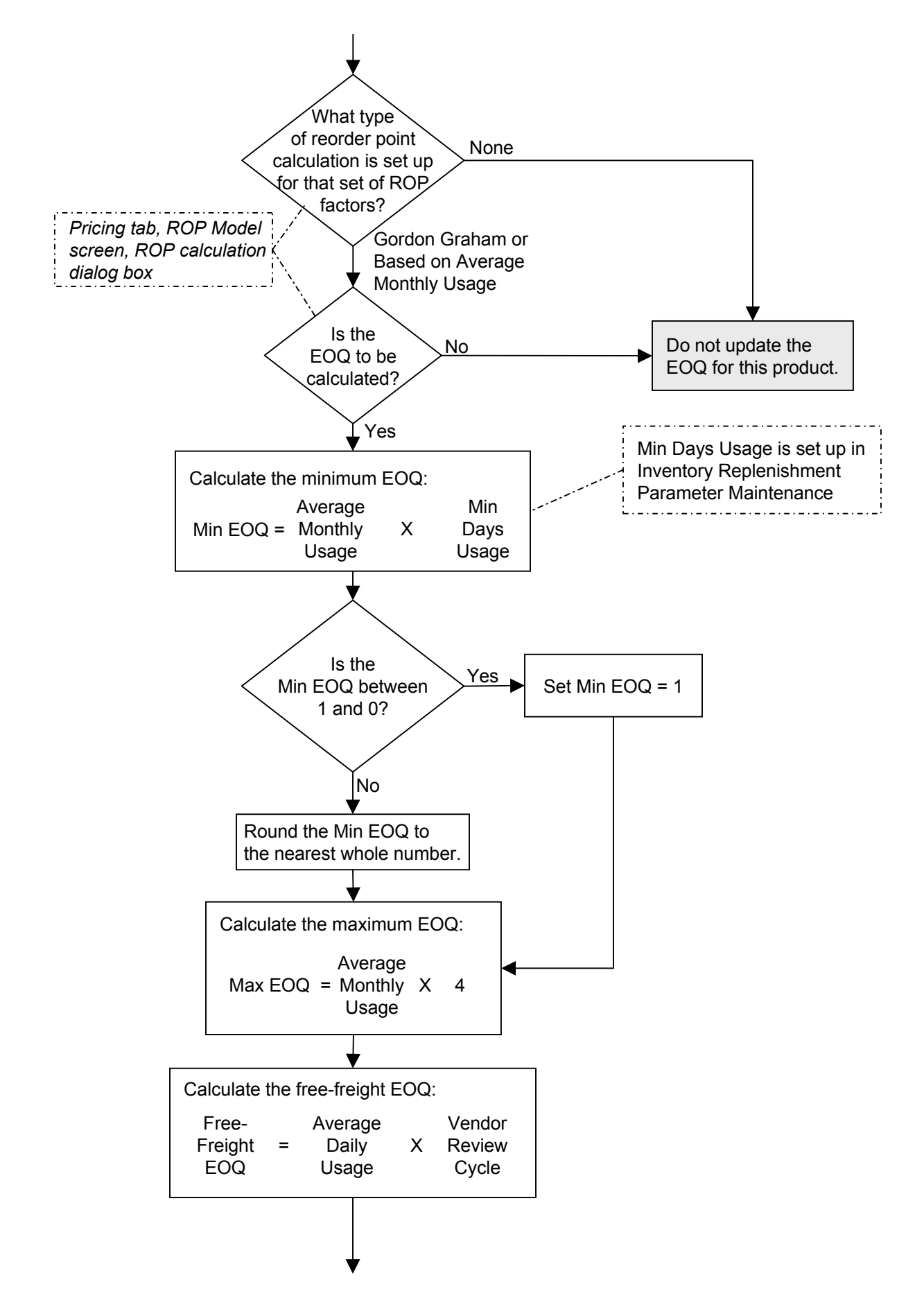

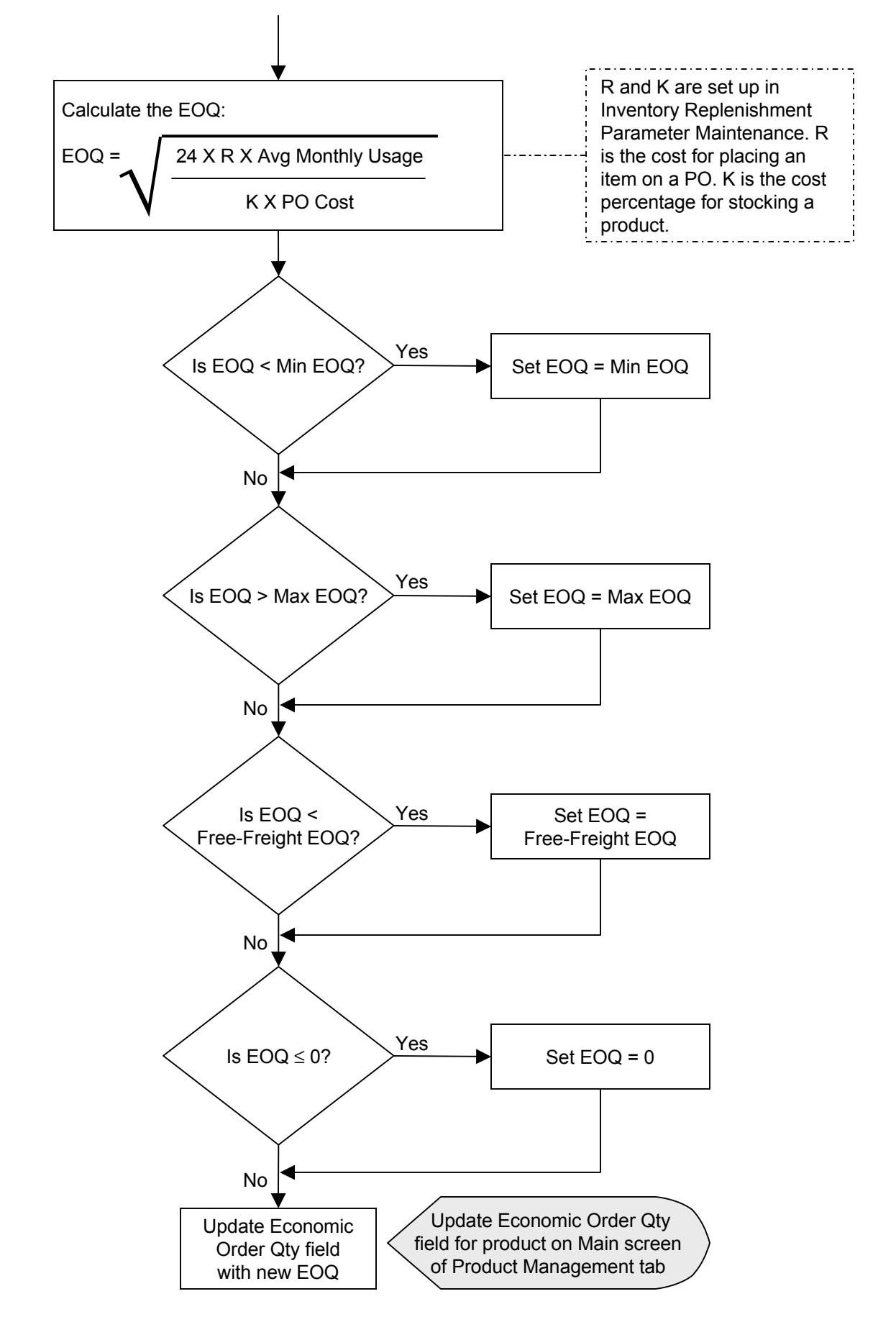